# **MR-Portal**

Registrierung im MR-Portal und Aktivierung von MeinAcker// Stand: 18.01.2024

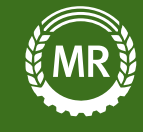

Rufe <u>https://portal.maschinenring.de/startseite/</u> im Internet auf.

| MEIN@PORTAL                                                                                           |  |
|----------------------------------------------------------------------------------------------------|--|
| ANMELDUNG<br>Logg Dich hier ein, um die digitalen Anwendungen<br>Deines Maschinenrings zu nutzen.     |  |
| Passot segure?                                                                                        |  |
| REGISTRIERUNG Du hast noch kein Benutzerkonto? KOSTENLOS REGISTRIEREN Du sonnt mänstus sofurt issegen |  |
|                                                                                                    |  |

Besitzt Du bereits einen Account für das MR Portal, logge Dich einfach mit deinen Zugangsdaten ein.

Besitzt Du noch keinen Account für das MR Portal, kannst Du Dich hier neu registrieren.

Du kannst Dich im MR-Portal auch registrieren, wenn Du kein Maschinenringmitglied bist.

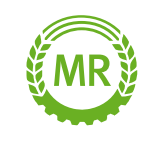

| Wie heißt Du?                                                                                                    | Wie lautet die Firmierung Deines Betriebs?<br>Wenn Du keinen landwirtschaftlichen Betrieb hast, nenne einfach Deine Adresse. |  |
|----------------------------------------------------------------------------------------------------|----------------------------------------------------------------------------------------------------|--|
| Vorname <sup>*</sup> Nachname <sup>*</sup>                                                                                         | Anrede <sup>*</sup>                                                                                                    |  |
| Deine Zugangsdaten                                                                                                    | Vorname <sup>*</sup> • Nachname <sup>*</sup>                                                                                 |  |
| Passwort <sup>®</sup> Passwort wiederholen <sup>®</sup>                                                                            | <u>PLZ</u> <sup>*</sup> Ort <sup>*</sup> <u>DE</u>                                                                           |  |
| Ja, ich akzeptiere die AGB.*         Ja, ich akzeptiere die Datenschutzbedingungen.*         Ich möchte den Newsletter abonnieren! | Straße <sup>*</sup> H-Nr. <sup>*</sup>                                                                                       |  |

Alle Felder mit einem \* sind Pflichtfelder und müssen von Dir ausgefüllt werden.

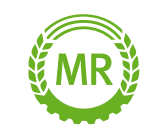

| MEIN O PORTAL                                                                                                    | Alle Felder mit einem * sind Pflichtfelder                                                                                                    |
|----------------------------------------------------------------------------------------------------|----------------------------------------------------------------------------------------------------|
| Neues Benutzerkonto anlegen                                                                                                    | und müssen ausgefüllt werden.                                                                                                    |
| Image: State State | <image/> <image/> <complex-block><complex-block><complex-block><complex-block><complex-block><image/></complex-block></complex-block></complex-block></complex-block></complex-block> |

Du kannst Dich im MR-Portal auch registrieren, wenn Du kein Maschinenringmitglied bist.

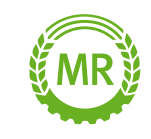

Logge Dich in Deinem E-Mail Konto ein und bestätige Deine E-Mail-Adresse innerhalb der nächsten 48 Stunden.

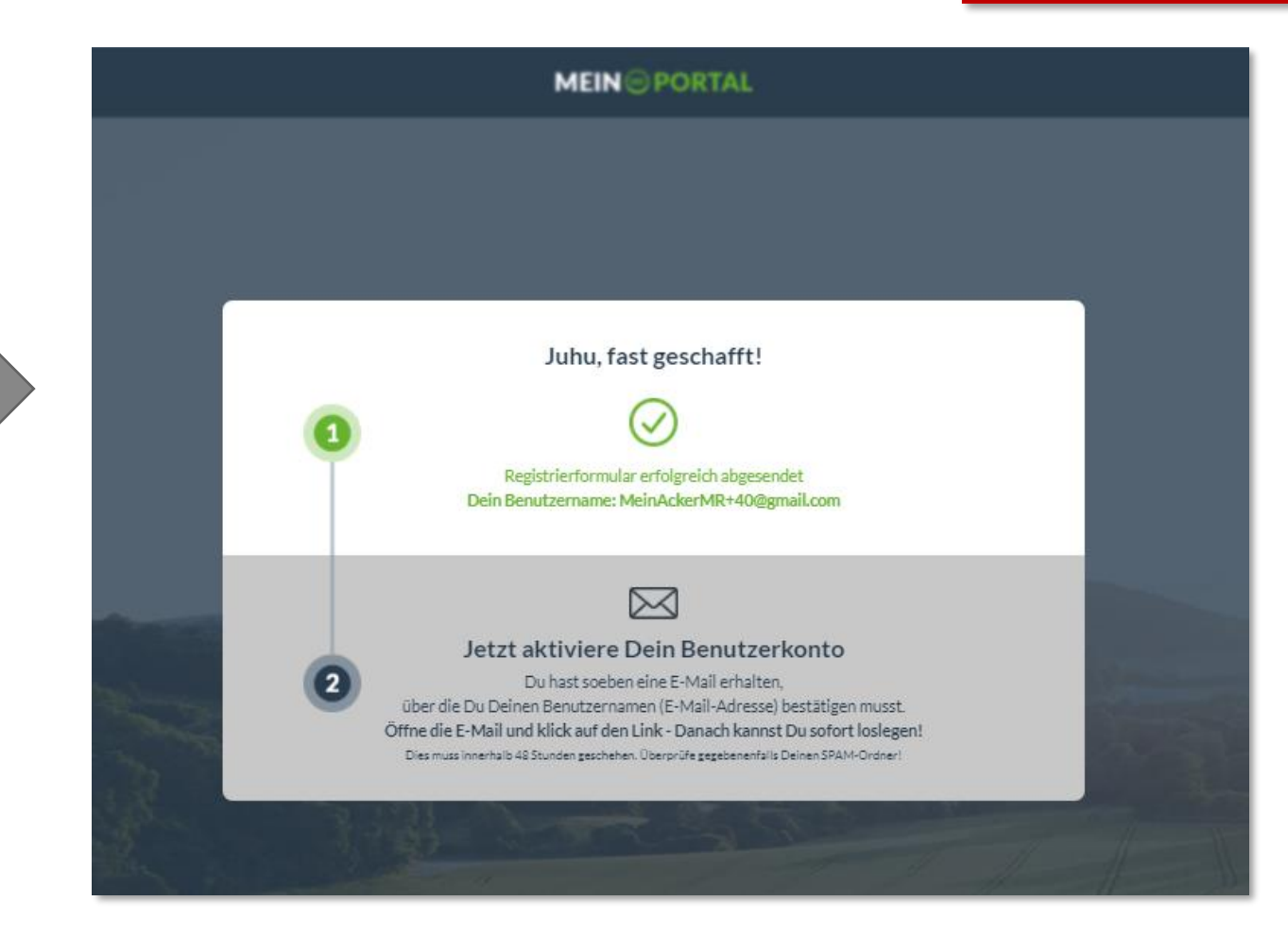

Erhältst Du keine E-Mail oder kannst Du Deine E-Mail-Adresse nicht bestätigen, melde Dich unter 08431/6499 4444 bei uns.

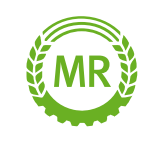

### **AKTIVIERUNG VON MEINACKER**

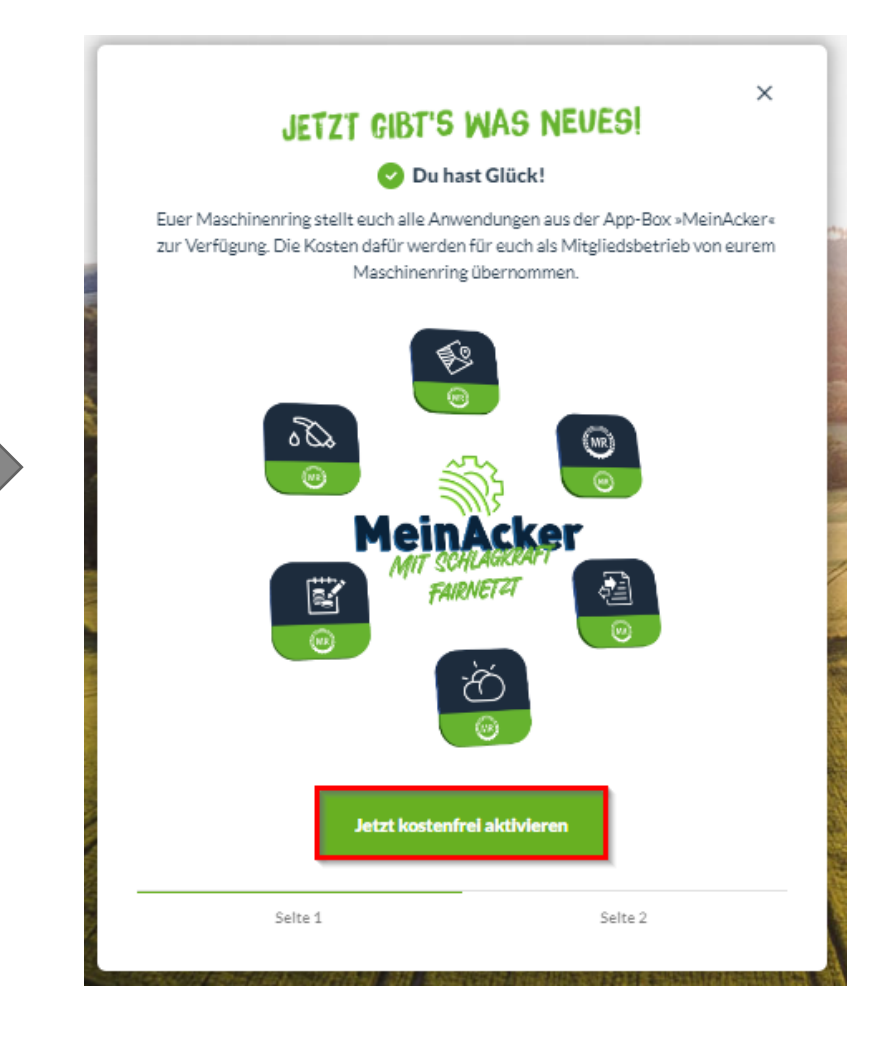

Nach deiner Registrierung kannst du direkt das MeinAcker-Paket buchen.

Alternativ kannst du auch über das Menü zum App-Center navigieren.

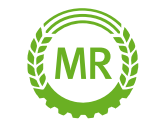

## **AKTIVIERUNG VON MEINACKER**

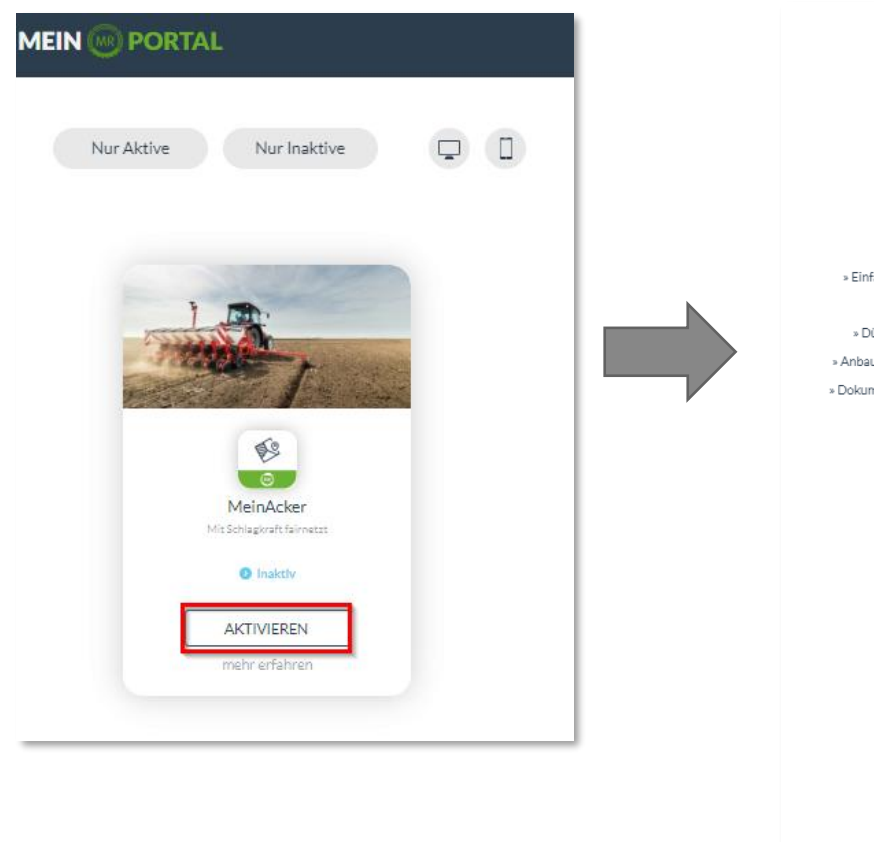

Keinacker
 Mehrere Firmierungen über einen Betrieb verwalten
 \* Mehrere Firmierungen über einen Betrieb verwalten
 \* Jugriff für mehrere Personen
 \* Gesetzeskonforme Dokumentation
 \* Olugebedarfsermittlung nach DüV und Düngemengenplanung
 \* Anbauplanung über mehrere Jahre (mit Zweit- und Zwischenfrüchten)
 \* Dokumentenmanagementsystem zur sicheren Ablage von Dokumenten
 \* Schnittstelle zu Buchführungsprogrammen

#### Wähle jetzt Deinen Tarif

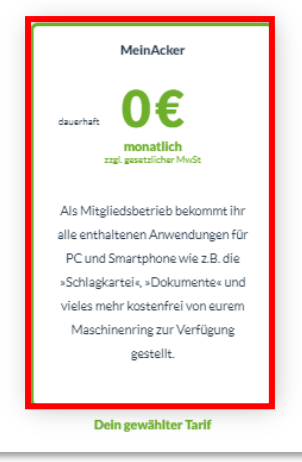

**Betrieb** Du lizenzierst diese Anwendung für folgendem Betrieb:

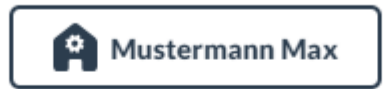

#### Firmierung / Rechnungsadresse

Folgende rechtliche Firmierung Deines Betriebs dient zur Abrechnung bzw. Zuordung:

#### Adresse wählen

Max Mustermann (Am Maschinenring) 🚽 👻

| Anrede <sup>°</sup><br>Herr | Ŧ       | Straße <sup>*</sup><br>Am Maschinenring |                  | Hausnr<br>1 |
|-----------------------------|---------|-----------------------------------------|------------------|-------------|
| Nachname <sup>®</sup>       | Vomene" | ₽LZ <sup>*</sup>                        | ort <sup>*</sup> |             |
| Mustermann                  | Max     | 86633                                   | Neuburg          |             |

Ich habe die AGBs und Nutzungsbedingungen gelesen und akzeptiere diese.

#### **KOSTENFREI AKTIVIEREN**

abbrechen

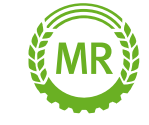

## **AKTIVIERUNG VON MEINACKER**

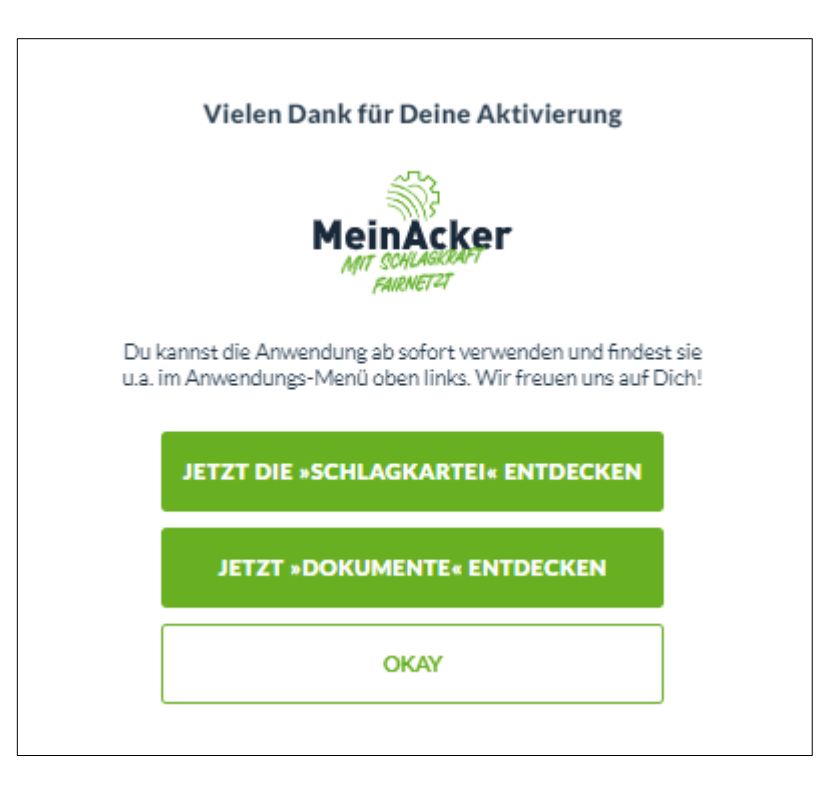

Nach der Aktivierung kannst du direkt im MR-Portal loslegen und dir auch die dazugehörige Schlagkartei-App herunterladen.

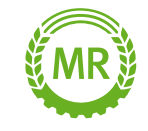

## **AKTIVIERUNG VON LOHNARBEITEN**

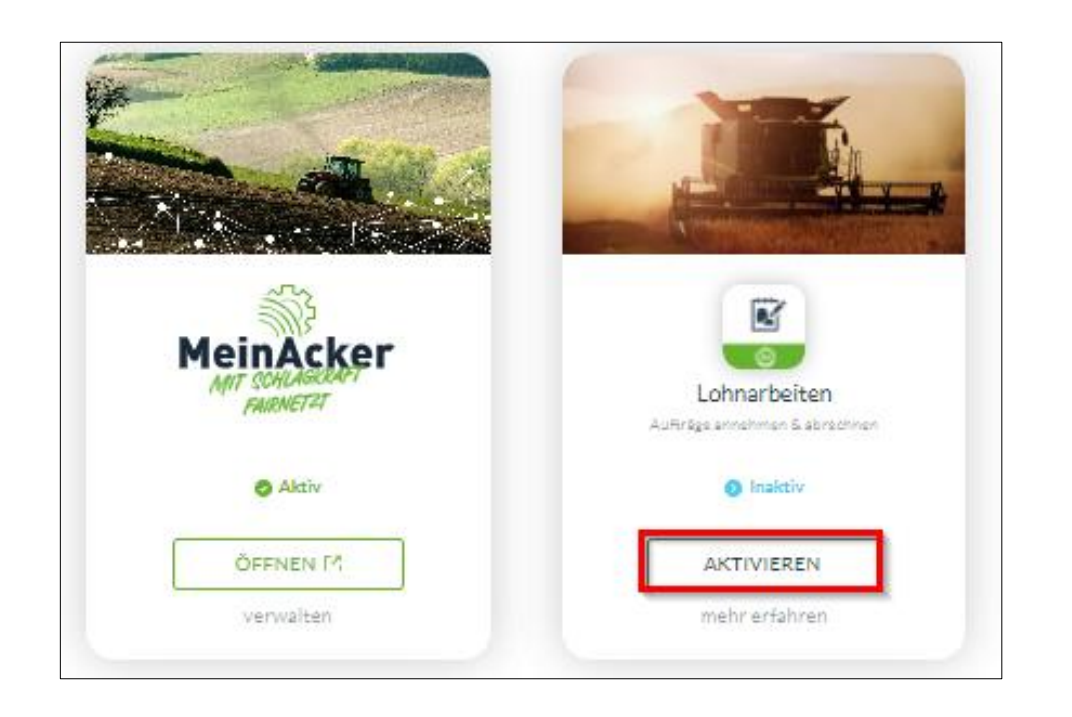

Möchtest du die Anwendung "Lohnarbeiten" auch nutzen, kannst du diese nach der Paketaktivierung direkt buchen.

| Lohnarbeiten<br><b>0€</b>                                                                                       |                                         |                                         |  |  |  |
|----------------------------------------------------------------------------------------------------|-----------------------------------------|-----------------------------------------|--|--|--|
| IIg. gesetilicher Mixot                                                                                         |                                         |                                         |  |  |  |
| B                                                                                                    | etrieb                                  |                                         |  |  |  |
| Du buchst und nutzt diese A                                                                                     | nwendung auf folgendem Be               | trieb:                                  |  |  |  |
| Must                                                                                                    | Mustermann Max                          |                                         |  |  |  |
| Rechnungsadresse / Firmierung<br>Folgende Firmierung (rechtliche Einheit) dieses Betriebs dient zur Abrechnung: |                                         |                                         |  |  |  |
| Adresse wählen"<br>Max Mustermann (Am Maschinenring)                                                            | -                                       |                                         |  |  |  |
| Anrede <sup>®</sup><br>Firma                                                                                    | Straße <sup>*</sup><br>Am Maschinenring | Hausenn<br>1                            |  |  |  |
| Firmenname 1°<br>Max Mustermann Firmenname 2                                                                    | PLZ <sup>*</sup><br>86633               | Ort <sup>*</sup><br>Neuburg a. d. Donau |  |  |  |
|                                                                                                    |                                         |                                         |  |  |  |
| KOSTENFREI AKTIVIEREN                                                                                           |                                         |                                         |  |  |  |

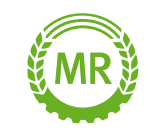

## **AKTIVIERUNG VON LOHNARBEITEN**

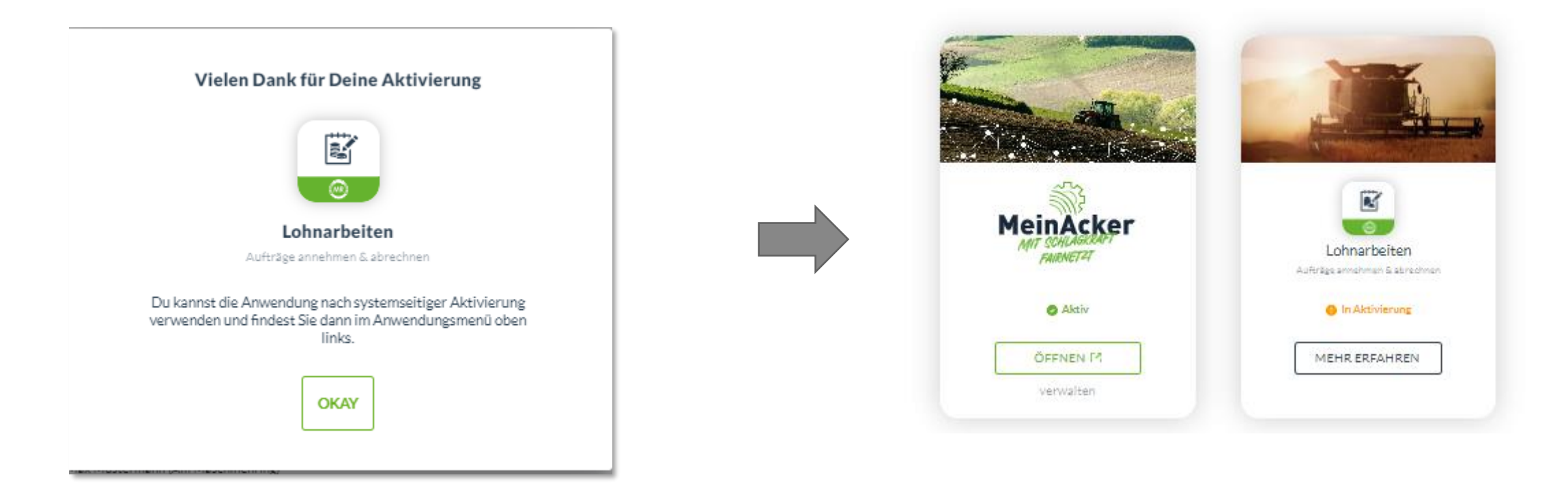

Im Anschluss ist der Status der Anwendung "In Aktivierung", da du erst von deinem Maschinenring freigegeben werden musst. Kontaktiere hierzu gerne deinen zuständigen Ring-Mitarbeiter.

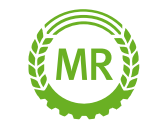

### Bei Fragen wendest Du Dich bitte an:

E-Mail: apps@maschinenringe.com

Tel.: 08431 / 6499 4444

### **MR-Portal**

Registrierung im MR-Portal und Aktivierung von MeinAcker// Stand:18.01.2024

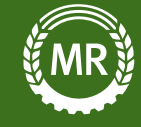